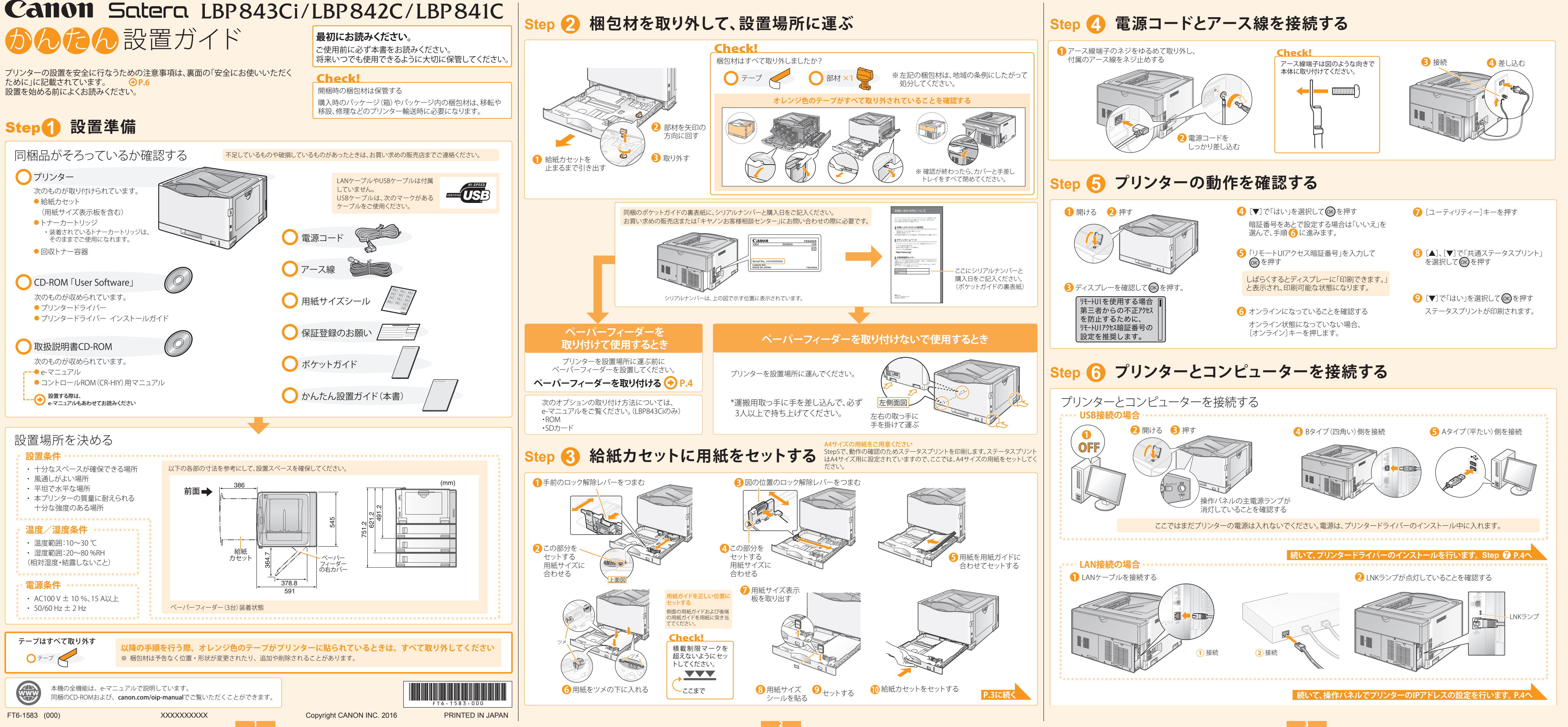

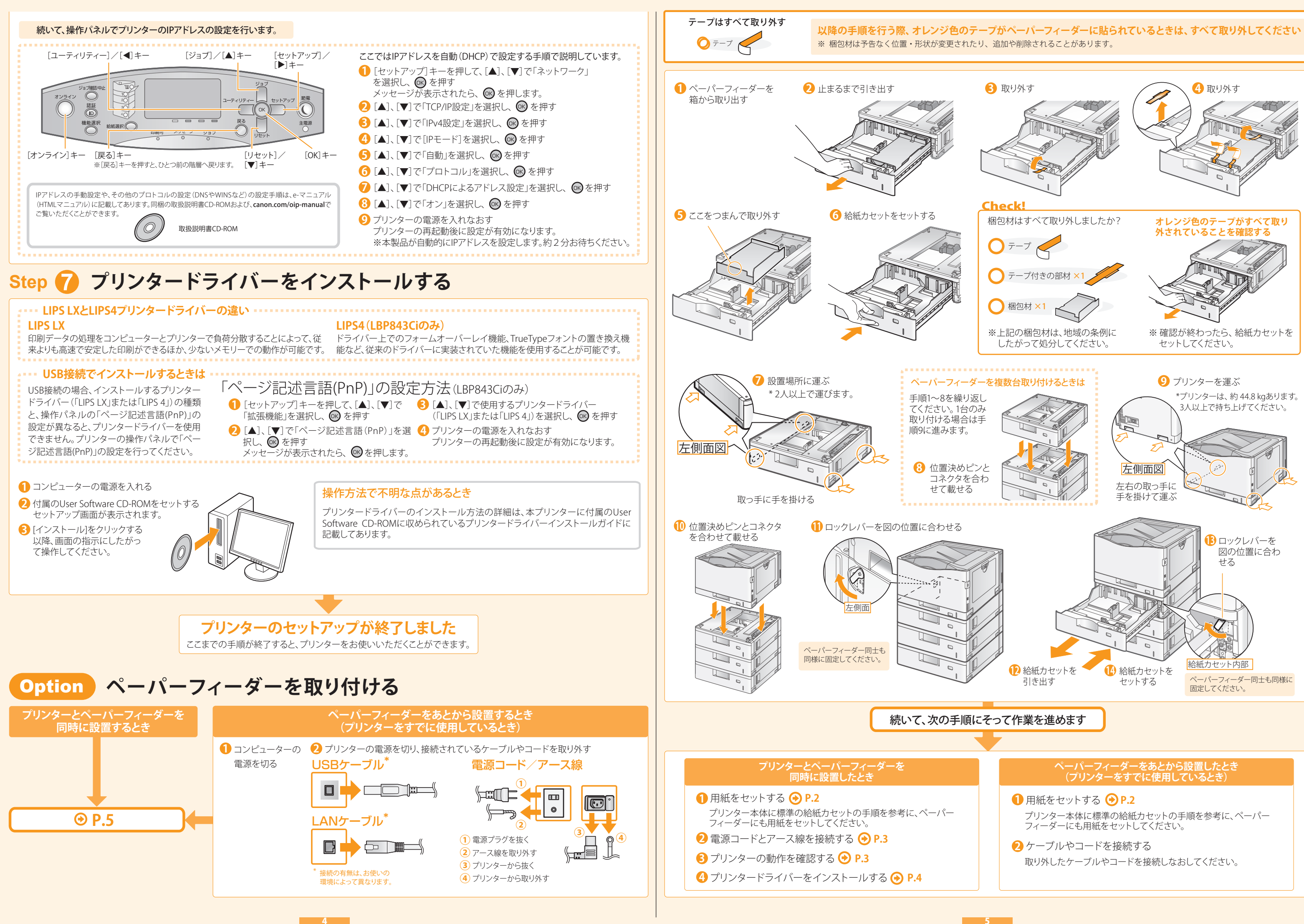

# 安全にお使いいただくために

本書では設置と電源についてのみ記載しています。必 ずe-マニュアル (HTMLマニュアル) で記載されている 「安全にお使いいただくために」もお読みください。

# ▲ 警告

取り扱いを誤った場合に、死亡または重傷を負う恐れの ある警告事項が書かれています。安全に使用していた だくために、必ずこの警告事項をお守りください。

# ▲ 注意

\_\_\_\_ 取り扱いを誤った場合に、傷害を負う恐れのある注意事 項が書かれています。安全に使用していただくために、 必ずこの注意事項をお守りください。

# ■設置について

# ▲ 警告

# 火災や感電の原因となる場所には設置しない

- 通気口をふさぐ恐れのある場所(壁の近く、ベッド、ソ ファー、毛足の長いじゅうたんの上など)
- 湿気やホコリの多い場所
- ●屋外や直射日光の当たる場所
- 高温になる場所
- 火気のある場所 ● アルコール、シンナーなどの引火性溶剤の近く

# その他の警告

- 本機の接続部には、定められたもの以外は接続しない でください。火災や感電の原因になることがあります。
- アクセサリーなどの金属や、液体の入った容器を本機の 上に置かないでください。異物が内部の電気部品などに 接触すると、火災や感電の原因になることがあります。
- 万一、本機の内部に異物が入った場合は、電源プラグを コンセントから抜き、お買い求めの販売店、またはキヤ ノンお客様相談センターもしくは担当サービスにご連絡 ください。

# ▲注意

- 次のような場所には設置しない 落ちたり倒れたりして、けがの原因になることがあります。
- 不安定な場所
- 振動のある場所

# その他の注意

- 本機を持ち運ぶときは、マニュアルの指示に従って正し く持ってください。誤った持ち方をすると、落とすなどして、 けがの原因になることがあります。
- 本機を設置する場合は、床面や壁との間などに手を挟ま ないように、ゆっくりと慎重に行ってください。手などを 挟むと、けがの原因になることがあります。

#### 風通しの悪い場所には設置しない

本機の使用中は、オゾンなどが発生しますが、その量は人 体に影響を及ぼさない程度です。ただし、換気の悪い場所 で長時間使用する場合や、大量に印刷する場合には、快適 な作業環境を保つため、部屋の換気をするようにしてくだ さい。また、本機からの排気が人体に直接当たる場所には 設置しないでください。

# ■電源について

# ▲ 警告

- 仕様外の電源電圧で使用しないでください。火災や感電 の原因になることがあります。
- 付属の電源コード以外は使用しないでください。火災や 感電の原因になることがあります。
- ●付属の電源コードは本機専用です。他の機器に使用し ないでください。
- 電源コードを傷つける、加工する、引っ張る、無理に曲げ る、などの行為はしないでください。また、電源コードに 重いものをのせないでください。火災や感電の原因にな ることがあります。
- 濡れた手で電源プラグを抜き差ししないでください。感 電の原因になることがあります。
- タコ足配線をしたり、延長コードを使用したりしないでく ださい。火災や感電の原因になることがあります。
- 電源コードを束ねたり、結んだりしないでください。火災 や感電の原因になることがあります。
- 電源プラグはコンセントの奥までしっかりと差し込んで ください。電源プラグがしっかり差し込まれていないと、 火災や感電の原因になることがあります。
- 雷が発生したときは、電源プラグをコンセントから抜い てください。火災、感電、故障の原因になることがありま

### アース線を接続してください

- コンセントのアース線端子に、アース線を接続してくだ さい。アース線を接続していないと、万一漏電した場合 に感電の恐れがあります。コンセントにアース線専用端 子がない場合は、接地工事(D種)が行われているアース 線端子に接続してください
- アース線を接続する場合は、必ず電源プラグをコンセン トに接続する前に行ってください。また、アース線を取り 外す場合は、必ず電源プラグをコンセントから抜いて 行ってください

# 次の場所にはアース線を絶対に接続しない

- 水道管:配管の一部がプラスティックの場合、アースの役 目を果たしません。ただし、水道局がアース対象物として 許可した水道管には接続できます。
- ガス管:ガス爆発や火災の原因になることがあります。 ● 電話線のアースや避雷針:落雷のときに大きな電流が 流れ、火災や感電の原因になることがあります。

# ▲ 注意

非常時にすぐ電源プラグが抜けるように、本機をコンセント の近くに設置し、電源プラグの周囲に物を置かないでくだ さい

# ■取り扱いについて

# ▲ 注意

レーザー光について この製品はIEC60825-1:2007およびEN60825-1:2007にお いてクラス1レーザー製品であることを確認しています。 レーザー光は、人体に有害となる恐れがあります。そのため 本機では、レーザー光はカバーや外装で遮蔽されており お客様が通常の操作をする場合にはレーザー光が漏れる 心配はまったくありません。安全のために以下の注意事項 を必ずお守りください。

- このマニュアルで指示された以外のカバーは、絶対に開 けないでください。
- マニュアルで規定された、制御、調整および操作手順以 外のご利用は、危険な放射線の露出を引き起こす可能 性があります。万一、レーザー光が漏れて目に入った場 合、目に障害が起こる原因になることがあります。

# ■安全規格関連の注意マーク

- 電源スイッチオン(入り)
- 電源スイッチオフ(切り)
- () スタンバイ(待機状態)
- ⑦ プッシュプッシュスイッチ "ON" "OFF"
- (上) 保護接地端子
- ▲ 内部に危険電圧有。カバーを外さないこと。
- ▲ 注意:高温、触れないよう注意してください
- □ クラスⅡ機器
- ▲ 可動部有:可動部に触れないよう注意してください

# MEMO

お使いの機種によっては表記されていないマークもありま

v1511 00 ja-JP

レーザー光の注意ラベル

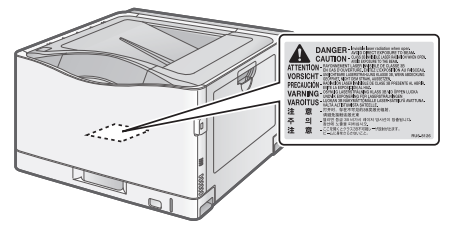

#### 消耗品について

トナーカートリッジを火中に投じないでください。また、ト ナーカートリッジや用紙は火気のある場所に保管しないで ください。引火して、火災ややけどの原因になることがあり ます。

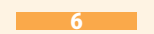

# おことわり

# 本体製品名称について

この製品は、販売されている地域の安全規制に従って、以下 の()内の名称で登録されていることがあります。 LBP843Ci/LBP842C/LBP841C (F156400)

### 雷波障害規制について

この装置は、クラスB情報技術装置です。この装置は、家庭 環境で使用することを目的としていますが、この装置がラジ オやテレビジョン受信機に近接して使用されると、受信障 害を引き起こすことがあります。取扱説明書に従って正しい 取り扱いをしてください。

なお、通信ケーブルはシールド付をご使用ください。 VCCI-B

#### 商標について Macは、Apple Inc.の商標です。

Microsoft, Windows, Windows Vista, Windows Server、Internet Explorer、Excel および PowerPoint は、 米国 Microsoft Corporation の、米国およびその他の国に おける登録商標または商標です。

その他、本マニュアル中の社名や商品名は、各社の登録商 標または商標です。